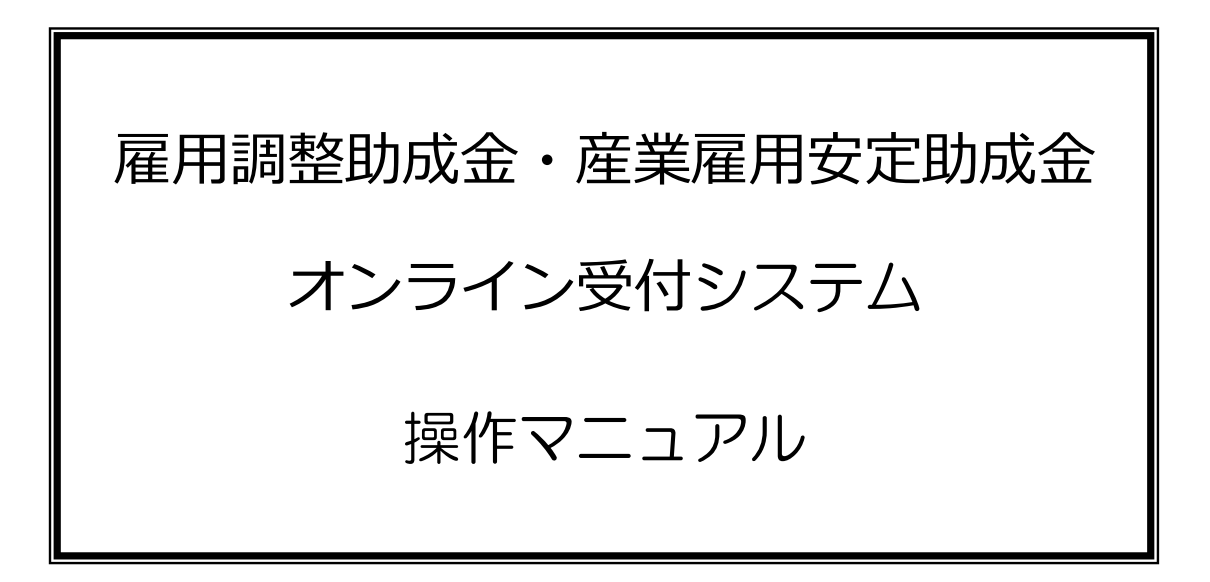

2024年2月

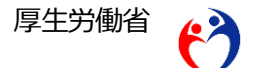

本書に記載されている以下の会社名、製品名は、各社の登録商標、または商標です。 なお、本文、および図表中では、「<sup>™</sup>」、「®」は省略しています。

- Microsoft Edge、Windows は、Microsoft Corp.の商標または登録商標です。
- Safari は、Apple Inc.の商標または登録商標です。
- Google Chrome は、Google LLC の商標または登録商標です。

#### ご注意

- (1) 本書の内容の一部または全部を無断で転載することは禁止されています。
- (2) 本書の内容は、予告なしに変更することがあります。
- (3) 雇用調整助成金・産業雇用安定助成金オンライン受付システムを利用したことにより 発生した利用者の損害および利用者が第三者に与えた損害については責任を負いません。
- (4) 本書の図はイメージであり、実際とは異なる場合があります。

Copyright © 2021 厚生労働省職業安定局

目次

| I はじめに                            | 1  |
|-----------------------------------|----|
| 1. 雇用調整助成金・産業雇用安定助成金オンライン受付システムとは | 1  |
| 2.利用環境                            | 1  |
| 3.利用時間                            | 2  |
| I アカウント情報の登録                      |    |
| 1. アカウント情報の登録                     | 4  |
| 2. 申請者情報の確認・変更                    |    |
| 3. パスワードの再登録【パスワードを忘れたとき】         |    |
| Ⅲ 申請情報の登録                         | 12 |
| 1. 申請情報の確認方法                      | 13 |
| 2. 申請情報の新規登録                      | 15 |
| 3. 申請情報の修正                        | 15 |
| IV その他                            |    |
| 1. お問い合わせ先                        |    |
| 2. 雇用調整助成金・産業雇用安定助成金に関する情報        | 27 |
| 3. 参考 よくあるお問い合わせ                  |    |
| 4.参考 トラブルシューティング                  | 33 |

# I はじめに

## 1. 雇用調整助成金・産業雇用安定助成金オンライン受付システムとは

雇用調整助成金とは、経済上の理由により事業活動の縮小を余儀なくされた事業主が、労働者に対して一時的に休業等を行い、労働者の雇用の維持を図った場合、事業主が労働者に支払った休業手当等の一部を、一定の要件を満たす場合に国が助成する制度です。

産業雇用安定助成金とは、新型コロナウイルス感染症の影響により事業活動の一時的な縮小を余儀なくされた事業主が、在籍型出向により労働者の雇用を維持する場合、出向元と出向先の双方の事業主に対して、その出向に要した賃金や経費の一部を助成する制度です。

雇用調整助成金・産業雇用安定助成金オンライン受付システム(以下、「雇調金・産雇金受付システム」という。)は、雇用調整助成金等の計画の届出や支給申請等の提出をインターネットを通じて行うためのシステムです。

緊急特定地域特別雇用安定助成金は2021年6月、緊急雇用安定助成金は2023年7月を もって雇調金・産雇金受付システムでの受付を終了しています。雇用調整助成金及び産業雇 用安定助成金については、2024年1月をもって雇調金・産雇金受付システムでの受付を終 了しています。

また、2024年2月をもって雇調金・産雇金受付システムはサービスを終了させていただきます。サービス終了後は、本システムに登録した申請情報の参照、添付書類ファイルのダウンロードはできなくなりますのでご留意ください。

雇用調整助成金及び産業雇用安定助成金は、2023 年 12 月から雇用関係助成金ポータル で電子申請受付を開始しています。詳しくは、以下の URL から該当サイトを参照してください。

URL : https://www.esop.mhlw.go.jp/

## 2. 利用環境

雇調金・産雇金受付システムは、パソコンから利用するシステムになっております。スマ ートフォン、タブレットでは利用はできません。

雇調金・産雇金受付システムで利用可能なOSとブラウザの組み合わせは、以下表のとおりです。また、ディスプレイの解像度は1366×768を推奨しています。お使いの環境によっては、一部表示上および動作上の不具合等が発生する可能性があります。予めご了承ください。

| OS      | ブラウザ           |
|---------|----------------|
| Windows | Microsoft Edge |
| Windows | Google Chrome  |
| macOS   | Safari         |
| macOS   | Google Chrome  |

留意事項 ― 「ブラウザ機能の制限」

ブラウザの以下機能は、使用できません。操作してしまった場合は、正常に動作しないこ とがありますので注意してください。正常に動作しない場合は、一旦ブラウザを閉じてから、 再度ログインして操作を行ってください。

- ブラウザの [戻る| ボタン
- ブラウザの「進む」ボタン

ブラウザの右クリック

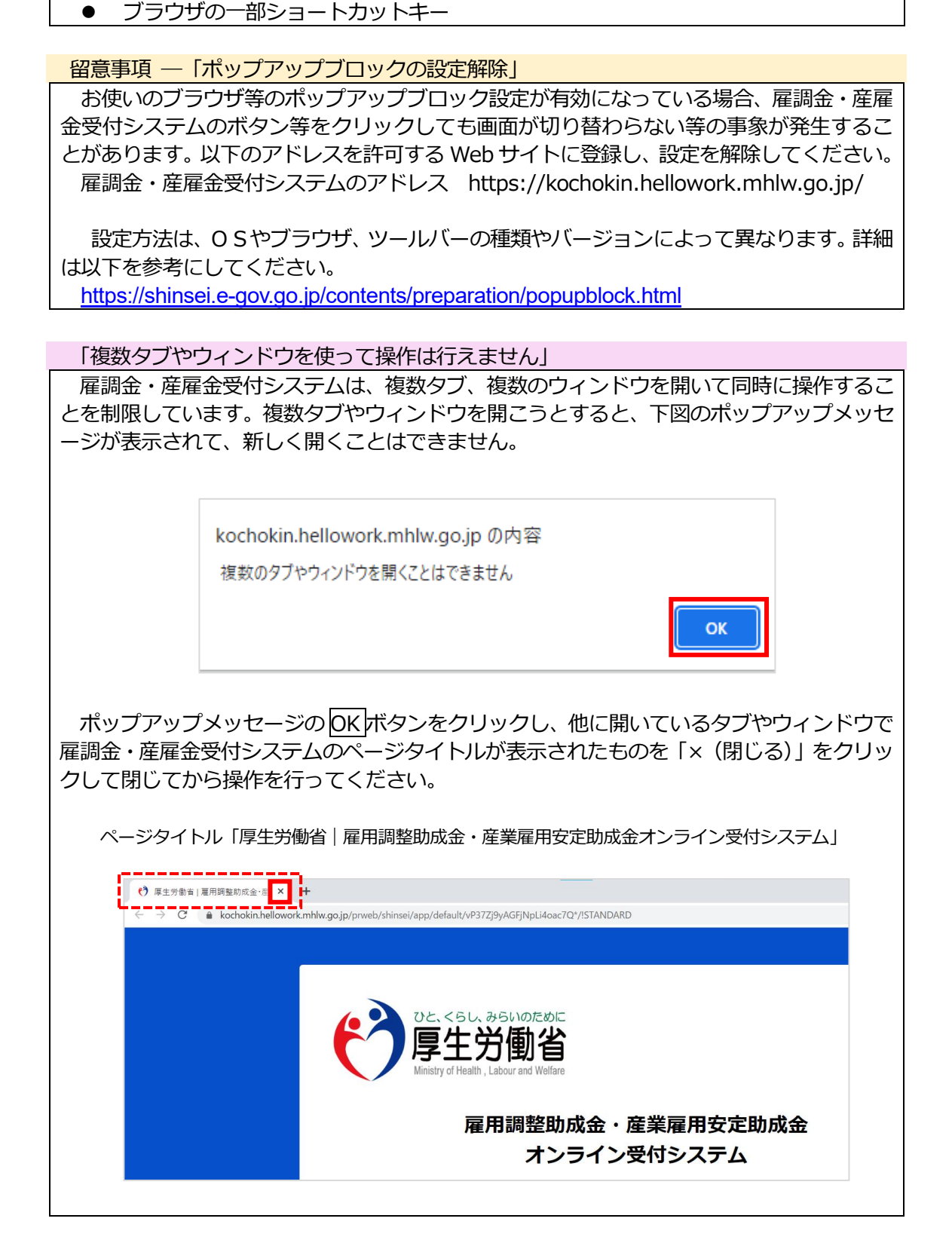

## 3.利用時間

雇調金・産雇金受付システムは、24時間ご利用いただけます。 ただし、メンテナンスのために、サービスを停止させていただくことがあります。

# Ⅱ アカウント情報の登録

本システムを利用するには、申請者のアカウント情報登録が必要です。アカウント情報の 登録にあたり、申請者のメールアドレスと携帯電話番号を利用します。ご利用される方は、 利用可能なメールアドレスと携帯電話番号をご用意ください。申請者情報を登録することで アカウント情報登録が完了します。

申請者のアカウント情報登録は、以下の流れで行ないます。

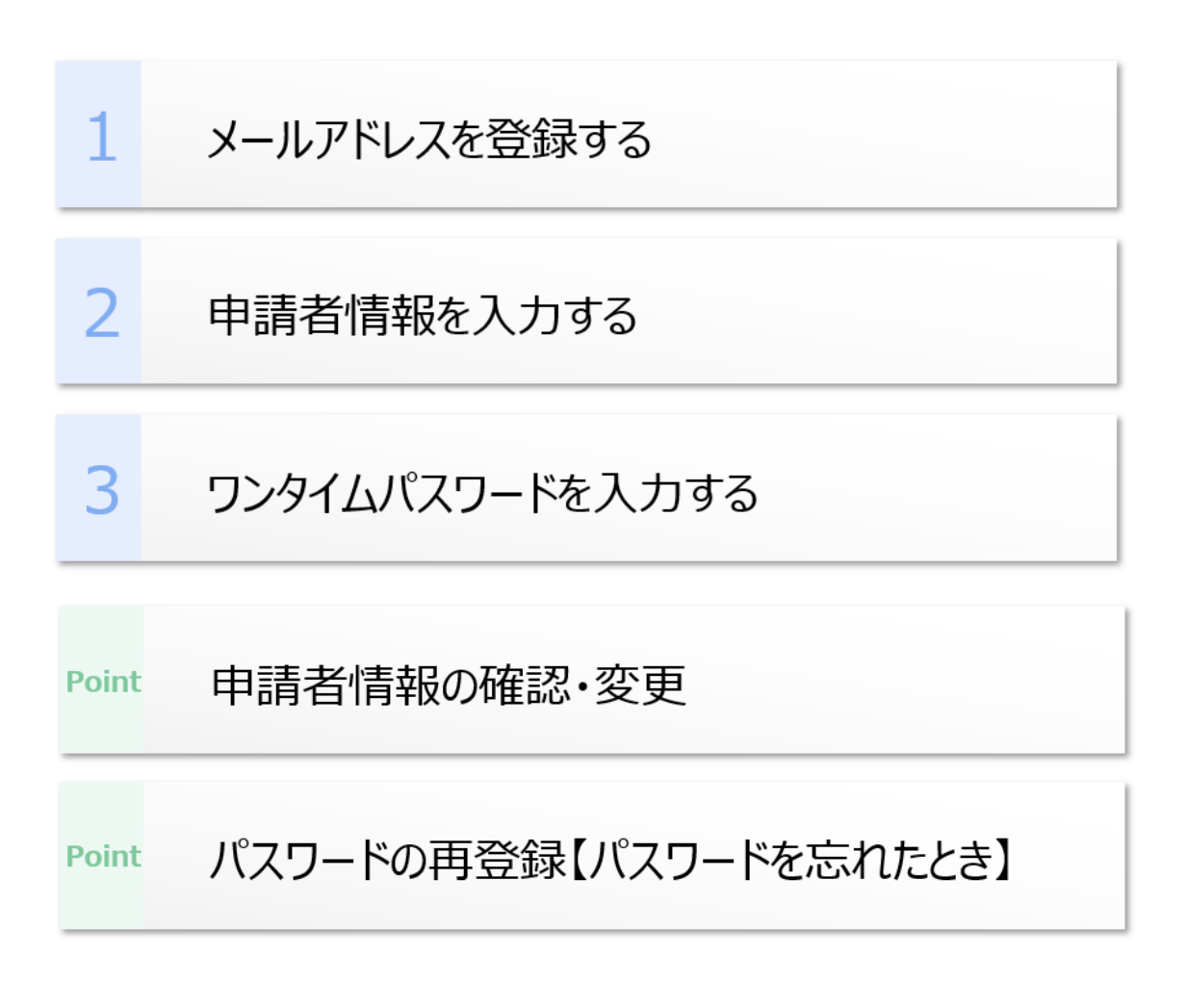

| 留意事項 ― 「アカウントの新規登録はできません」                      |
|------------------------------------------------|
| アカウントの登録は 2024 年 1 月をもって終了しています。 雇用関係助成金及び産業雇用 |
| 安定助成金を新たに電子申請する際は雇用関係助成金ポータルをご活用ください。          |

## 1. アカウント情報の登録

アカウントの登録は2024年1月をもって終了しています。

## 2. 申請者情報の確認・変更

申請者情報は、ログイン画面からログインした後に、確認、変更できます。

## (1) ログイン画面

 ログイン画面から、申請者情報で登録した「メールアドレス」、「パスワード」を入力し、 ログインするボタンをクリックします。

| 雇用調整助成金・産業雇用安定助成金<br>オンライン受付システム |  |
|----------------------------------|--|
| スレオギズルーズ       合       ノスフード     |  |
| ログインする                           |  |
| おいて提供するサービスの円滞な適害及び厚生労働省         |  |
|                                  |  |

## 留意事項 — 「パスワードの入力を5回連続誤るとロックされます」

パスワードを5回連続誤った入力をした場合、6回目にパスワードを入力しログインする ボタンをクリックすると、下図のエラーメッセージが表示されます。そのアカウントはロッ クされて一定時間ログインできなくなりますので、しばらく待ってから、再度ログイン操作 を行ってください。

| 入力い | ただいたパスワードが連続で不一致のためログインを一時的に制限<br>しています。しばらく経ってから再度お手続きください |
|-----|-------------------------------------------------------------|
| 8   | メールアドレス                                                     |
| A.  | パスワード                                                       |
|     | ログインする                                                      |

## (2) ワンタイムパスワードの入力

申請者情報で入力した携帯電話番号宛てに、ショートメール(SMS)が届きます。記載の ワンタイムパスワード(8桁)を入力し、ログインするボタンをクリックしてください。

| でと、くるし、みらいのために<br>厚生労働省<br>Versey of trade, Labor etc Index                                                               |  |
|----------------------------------------------------------------------------------------------------|--|
| 雇用調整助成金・産業雇用安定助成金オンライン受付システム                                                                                              |  |
| 登録されている携帯電話番号にワンタイム/以口ワードを送信しました。<br>の<br>ワンタイム/以口ワードを入力してください。<br>※ワンタイム/以口ワードが短かない場合はロジイン適面からやり資してください。<br>♪ フンタイム/口ワード |  |
| ロクインする                                                                                                    |  |
| キャンセル                                                                                                    |  |
| COMPRICATE DEMINISTRY OF HAATTI, LASCUR NID WILLAND, ALL MONTS RESERVED.                                                  |  |

## ワンタイムパスワード通知の文面

件名:なし

ワンタイムパスワード: 99999999

雇用調整助成金・産業雇用安定助成金オンライン受付システムの画面に入力してください。

## 留意事項 ― 「ワンタイムパスワードは3回入力を誤ると無効になります」

ログイン画面からログインする際に届いたワンタイムパスワードは、3回入力を誤ると無効になります。ワンタイムパスワードの入力を3回誤った後、4回目にワンタイムパスワードを入力しログインするボタンをクリックすると、ログイン画面に戻りますので、再度ログイン操作を行ってください。

## 留意事項 ― 「ワンタイムパスワードの有効期限について」

ワンタイムパスワードの有効期限は、15分です。 15分以上経過した後にワンタイムパスワードを入力しログインするボタンをクリックした場合は、エラーメッセージが表示されます。その場合、ワンタイムパスワード入力画面の ブラウザを閉じて(1)の手順からやり直してください。 雇用調整助成金・産業雇用安定助成金オンライン受付システム操作マニュアル

補足一「ショートメール(SMS)が届かないときは」

ショートメール(SMS)(以下、「SMS」という。)が届かないときは、以下を確認してください。

①電波状況

携帯電話の電波状況を確認してください。アンテナ数が少ない場合や圏外が表示されている場合は電波が不安定な場所にいるか、一時的に電波を受信できていない可能性があります。場所を移動したり、しばらく時間をおいたりすることで改善されることがあります。

②SMS受信設定

迷惑メール対策等の設定や海外からのSMS受信拒否をしている場合、SMSが受信できないことがあります。SMSの受信設定を確認してください。SMSの確認・設定方法は、各通信キャリアにお問い合わせください。

#### ③電話の着信拒否設定

電話帳登録外の番号からの電話を着信拒否している場合、SMSも拒否されます。 着信 拒否の確認・設定方法は各通信キャリアにお問い合わせください。

## (3)申請者情報の確認

ログインすると、オンライン受付ホーム画面が表示されます。申請者情報が画面上部に表示されますので、登録した内容に誤りがないか確認してください。

| 63 | 雇用調整助成金・産業雇                                           | 甲安定助成金オンライン受付システム                                                                       |          |                                          |                             |             |              |
|----|-------------------------------------------------------|-----------------------------------------------------------------------------------------|----------|------------------------------------------|-----------------------------|-------------|--------------|
|    | お知らせ<br>退出した申請書類等は、3<br>本システム上で5年間条約<br>するなど、本システム外でも | 新規申請<br>期後本がされたときから5年頃の侍が必要です。<br>ドすることはできませんので、あり取ですが、パンコン<br>満世時年、戦闘していたてくようお願いいたします。 | レヤ印刷して佛教 | 中语言情绪<br>由当有45名<br>建建 10人来<br>州国等初州<br>一 | 內市电汕册号<br>社会保障功能士管接册号<br>一一 | 邊道先端試圖母<br> | <b>安</b> 更する |
|    | 作業中(申請前)一覧                                            |                                                                                         |          |                                          |                             |             | 9            |
|    | 胞成金中請酬号                                               | ⇒ 事業所名称 (漢字)                                                                            | 〒 保存日 ↓  | 〒 助成金種別                                  | Ŧ                           |             |              |
|    |                                                       |                                                                                         |          | 運用された条件に該当する情報はありませんでした。                 |                             |             |              |
|    |                                                       |                                                                                         |          |                                          |                             |             |              |
|    | 申請中一覧                                                 |                                                                                         |          |                                          |                             |             | G            |
|    | 隐成金中請勝号                                               | ⇒ 事業所名称 (漢字)                                                                            | ⇒ 申請日 ↓  | 〒 励成金織別                                  | Ŧ                           |             |              |
|    |                                                       |                                                                                         |          | 適用された条件に該当する情報はありませんでした。                 |                             |             |              |
|    |                                                       |                                                                                         |          |                                          |                             |             |              |
|    | 差戻し一覧                                                 |                                                                                         |          |                                          |                             |             | G            |
|    | 助成金申請酬号                                               | ⇒ 事業所名称 (漢字)                                                                            | 〒 差戻日 ↓  | 〒 助成金種別                                  | Ŧ                           |             |              |
|    |                                                       |                                                                                         |          | 適用された条件に該当する情報はありませんでした。                 |                             |             |              |
| B  |                                                       |                                                                                         |          |                                          |                             |             |              |
| Q  |                                                       |                                                                                         |          |                                          |                             |             |              |

### (4)申請者情報の変更

アカウント情報の登録後も申請者情報が変更できます。

補足 — 「パスワードを変更するには」 パスワードの変更は、ログイン画面から行います。「II.3.パスワードの再登録【パスワ ードを忘れたとき】」を参考にしてください。

## ① 申請者情報を変更する場合は、変更するをクリックします。

| 6 | 雇用調整助成金·産業雇                                         | 用安定助成金オンライン受付システム                                                                             |         |                                        |                                           |             |              |
|---|-----------------------------------------------------|-----------------------------------------------------------------------------------------------|---------|----------------------------------------|-------------------------------------------|-------------|--------------|
|   | お知らせ<br>使出した申請書は等法:<br>本システムとで5年歴保<br>するなど、本システム外で( | 第15以中は     の地域が交付にときから5年間の病体が必要です。     アすることはできませんので、おり取ですが、パンコン     知道条件 要視していただくようお用いいたします。 | や幻察して保存 | 中语哲结相<br>相当性氏者<br>激素 和公夫<br>用服务和何<br>一 | 携帯改証着号<br>07524754873<br>社会保険対応土管修備号<br>一 | 連絡先走送商号<br> | <b>変更</b> する |
|   | 作業中(申請前)一覧                                          |                                                                                               |         |                                        |                                           |             | 3            |
|   | 隐成金申請册号                                             | ⇒ 車第所名称 (漢字)                                                                                  | ▼ 保存日 ↓ | 平 面成金種別                                |                                           |             |              |
|   |                                                     |                                                                                               |         | 運用された条件に該当する情報はありませんでした。               |                                           |             |              |
|   |                                                     |                                                                                               |         |                                        |                                           |             |              |
|   | 申請中一覧                                               |                                                                                               |         |                                        |                                           |             | G            |
|   | 隐成金申請册号                                             | ⇒ 事業所名称 (漢字)                                                                                  | ⇒ 申請日 ↓ | ⇒ 熟成金種別                                | Ŧ                                         |             |              |
|   |                                                     |                                                                                               |         | 適用された条件に該当する情報はありませんでした。               |                                           |             |              |
|   |                                                     |                                                                                               |         |                                        |                                           |             |              |
|   | 差戻し一覧                                               |                                                                                               |         |                                        |                                           |             | G            |
|   | 胞成金申請撕号                                             | 〒 事業所名称 (漢字)                                                                                  | 〒 差戻日 ↓ | 平 陶成金種別                                | Ŧ                                         |             |              |
| • |                                                     |                                                                                               |         | 適用された条件に該当する情報はありませんでした。               |                                           |             |              |
| ß |                                                     |                                                                                               |         |                                        |                                           |             |              |
| 8 |                                                     |                                                                                               |         |                                        |                                           |             |              |

② 必要な修正を行い、確認ボタンをクリックしてください。

| ⑦ 変更情報入力           |                               |                                                              |
|--------------------|-------------------------------|--------------------------------------------------------------|
| 担当者氏名(姓)<br>波浪     | ,                             | 担当省氏名(名) *<br>1 和久夫                                          |
| 携带電話番号             |                               | 連絡先電話番号(ハイフン無し)<br>半角数字のみ<br>左記の携帯電話番号以外の番号に連絡を留む場合はご記入ください。 |
| 社会保険労務士の           | )方が代理で申請する場合は、以下の項目を入力してください。 |                                                              |
| 所属単務所<br>テキスト(全角の) | ə)                            | 社会(統約7時上面号 (8桁)<br>半角放字のみ                                    |
|                    |                               |                                                              |
| (++>+              |                               | 一種認                                                          |

③ 変更情報確認画面が表示されます。変更を継続する場合は、確定ボタンをクリックします。

| 0  | 変史情報確認                                                    |                                        |    |
|----|-----------------------------------------------------------|----------------------------------------|----|
|    | 担当看氏名(姓)<br>波浪<br>携带電話番号                                  | 担当哲氏名(名)<br>和久夫<br>連絡先電話番号(ハイフン無し)<br> |    |
|    | <b>社会保険労務士の方が代理で申請する場合は、以下の項目を入力してください。</b><br>所属事務所<br>一 | 社会保険労務士勝号(8桁)<br>                      |    |
| (# | ( الملحر م                                                |                                        | 展る |

インライン受付ホーム画面が表示されます。
 変更した申請者情報が画面上部に表示されますので、登録内容を確認ください。

| 2 | 雇用調整助成金・産業雇                                            | 用安定助成金オンライン受付システム                                                                                  |         |                                                       |                            |             |      |
|---|--------------------------------------------------------|----------------------------------------------------------------------------------------------------|---------|-------------------------------------------------------|----------------------------|-------------|------|
|   | お知らせ<br>「使出した申請書請等は、1<br>本システムとで5年電祭」<br>するなど、本システムがで( | 日本語の学校の研究が使用した<br>の<br>の 他の学校の<br>などした できませんので、 お学校ですが、 パレコン<br>の 他の学校<br>着していた<br>く く おお味い の します。 | や印刷して佛得 | 中請常保留           經濟常保書           經濟第次書           州國等部內 | 携带电波器号<br>社会保障功能士管持器号<br>一 | 邊際先電法勝号<br> | 変更する |
|   | 作業中(申請前)一覧                                             |                                                                                                    |         |                                                       |                            |             | 2    |
|   | 隐成金申請勝号                                                | ⇒ 事業所名称 (漢字)                                                                                       | ⇒ 保存日 ↓ | 平 数成金種別                                               | Ψ                          |             |      |
|   |                                                        |                                                                                                    |         | 適用された条件に該当する情報はありませんでした。                              |                            |             |      |
|   |                                                        |                                                                                                    |         |                                                       |                            |             |      |
|   | 申請中一覧                                                  |                                                                                                    |         |                                                       |                            |             | G    |
|   | 胞成金申請勝号                                                | ⇒ 事業所名称 (漢字)                                                                                       | ⇒ 申請日 → | マ 動成金通知                                               | Ψ                          |             |      |
|   |                                                        |                                                                                                    |         | 適用された条件に該当する情報はありませんでした。                              |                            |             |      |
|   |                                                        |                                                                                                    |         |                                                       |                            |             |      |
|   | 差戻し一覧                                                  |                                                                                                    |         |                                                       |                            |             | B    |
|   | 隐成金申請酬号                                                | Ξ 事業所名称 (漢字)                                                                                       | 〒 差戻日 ↓ | 〒 関減金種別                                               | Ŧ                          |             |      |
|   |                                                        |                                                                                                    |         | 適用された条件に該当する情報はありませんでした。                              |                            |             |      |
| B |                                                        |                                                                                                    |         |                                                       |                            |             |      |
| 2 |                                                        |                                                                                                    |         |                                                       |                            |             |      |

## 3. パスワードの再登録【パスワードを忘れたとき】

パスワードを忘れてしまった場合は、申請者ご自身でログイン画面からパスワードの再登録ができます。

## (1) ログイン画面

ログイン画面からパスワードを忘れた方をクリックします。

| ひた、くらし、みらいのために<br>厚生労働省<br>Unativy of Halth, Looor and Waltare                                                                                                    |  |
|----------------------------------------------------------------------------------------------------|--|
| 雇用調整助成金・産業雇用安定助成金<br>オンライン受付システム                                                                                                    |  |
| スリオペルト×<br>メーアスフィー<br>ペーアスフィー<br>メーアスフィー<br>メークス<br>メークス<br>メーク<br>メークス<br>メークス<br>メークス<br>メークス<br>メークス<br>メークス<br>メークス<br>メークス<br>メークス<br>メークス<br>メークス<br>メークス<br>メークス<br>メークス<br>メークス<br>メーク<br>メークス<br>メークス<br>メークス<br>メークス<br>メーク<br>メーク<br>メーク |  |
| ログインする<br>パスワードを忘れた方<br>の                                                                                                    |  |
| COPYRIGHT & MINISTRY OF HEALTH, LABOUR AND WELFARE, ALL INGHTS RESERVED.                                                                                                    |  |

## (2) パスワードの再登録依頼

登録したメールアドレスを入力してください。入力したメールアドレスにパスワード再登録 用のメールを送信しますので、誤りがないか確認し、確定ボタンをクリックします。

| でたくらし、おちいのために<br>厚生労働省<br>Wenty of Years, Labor de Wenter |
|-----------------------------------------------------------|
| 雇用調整助成金・産業雇用安定助成金オンライン受付システム                              |
| パスワードをお忘れの方                                               |
| メールアドレスを入力してください。                                         |
| パスワード設定用URLを送付いたします。                                      |
| 8 X-1.7FUZ                                                |
| 橫定                                                        |
| キャンセル                                                     |
|                                                           |
|                                                           |

## (3) パスワード再登録メールの確認

① パスワード設定用メール送信完了画面が表示されます。記載されているメールアドレス が正しいことを確認してください。

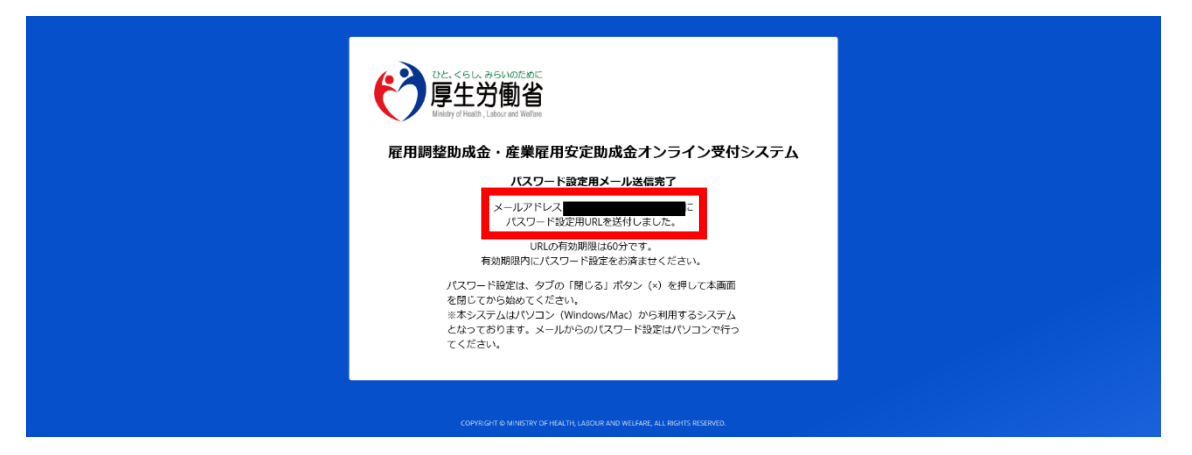

② タブの「× (閉じる)」をクリックして、①の画面を閉じてください。

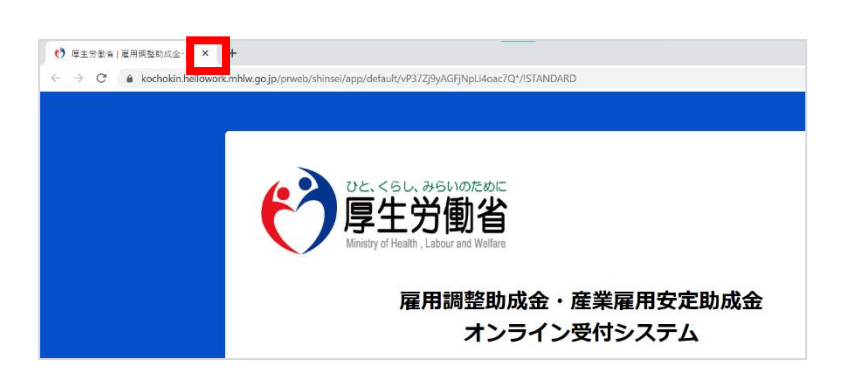

## パスワードの再登録依頼受付通知の文面

件名:【雇調金・産雇金受付】パスワードの再登録依頼受付通知

<登録したメールアドレス> 様

こちらは雇用調整助成金・産業雇用安定助成金オンライン受付システム です。

本システムのパスワードの再登録依頼を受け付ました。 本メール受信後 60 分以内に、以下の登録用 URL からパスワードの再登録を行ってください。

60 分以内に再登録が完了しない場合は、URL が無効になりますのでご了承ください。 その場合は、再度パスワードの再登録依頼から行っていただきますようお願いいたします。

※このメールは送信専用アドレスから自動送信されています。
 本メールアドレスに対しての返信はご遠慮ください。
 ※このメールにお心当たりがない場合は、第3者による誤登録、不正登録等の可能性があります。
 お手数ですがメールを削除していただきますようお願いいたします。

## (4) パスワードの再登録

- ① 「パスワードの再登録依頼受付通知」内の登録用URLに60分以内にアクセスします。
- ② ブラウザを開くと、パスワード変更画面が表示されます。「新しいパスワード」および 「パスワード(確認)」を入力し、確認ボタンをクリックします。

| ① バスワード変更                                   |             |    |
|---------------------------------------------|-------------|----|
| 新しいパスワード・                                   | バスワード(確認) * |    |
| 半角数字、英字、記号の3機類すべてを1文字合む8字から32文字以内で設定してください。 |             |    |
| ●パスワード表示/非表示                                |             |    |
|                                             |             |    |
| (=====================================      |             | 確認 |

③ パスワード変更確認画面が表示されます。変更を継続する場合は、確定ボタンをクリックしてください。

| (①) バスワード変更確認 |                        |      |
|---------------|------------------------|------|
| 新しいパスワード      | バスワード(確認)<br>●●●●●●●●● |      |
| (#r>UL        |                        | 展る確定 |

- ④ 申請者情報で入力した携帯電話番号宛てに、SMSが届きます。記載のワンタイムパス ワードを入力し、確認ボタンをクリックしてください。手順の詳細は、「II.2.(2) ワンタイムパスワードの入力」を参考にしてください。
- 5 パスワード変更結果画面が表示され、パスワードの再登録が完了します。 ログオフボタンをクリックし、ログイン画面に戻ります。

| ① パスワード変更結果        |           |  |
|--------------------|-----------|--|
| バスワードの変更が完了しました。   |           |  |
| 新しいバスワード<br>●●●●●● | バスワード(確認) |  |
| (                  |           |  |

# Ⅲ 申請情報の登録

申請情報の登録は、以下の流れで行います。

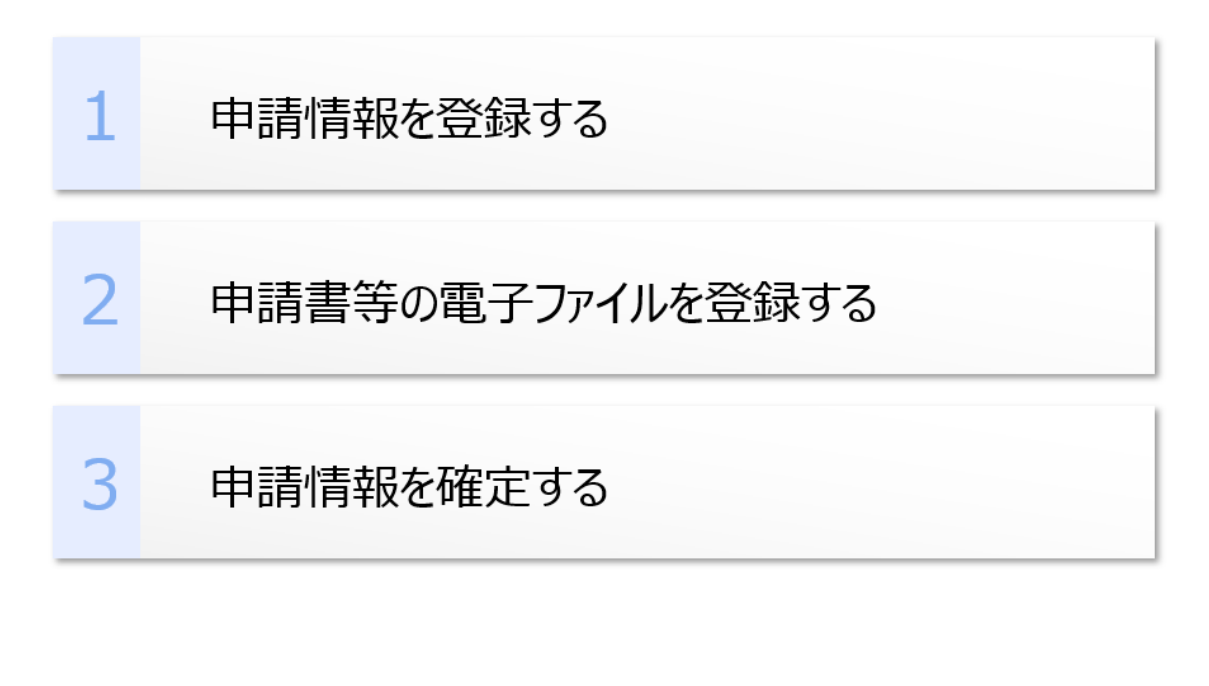

留意事項 ― 「新規申請の受付は2024年1月をもって終了しています」

新規申請の受付は2024年1月をもって終了しています。 登録済みの申請情報は、申請情報の参照及び添付書類ファイルのダウンロードができま す。また、雇用調整助成金及び産業雇用安定助成金については、差戻し後の再申請が行えま す。

## 1. 申請情報の確認方法

## (1) オンライン受付ホーム画面の見方

ログイン画面から、申請者情報で登録した「メールアドレス」、「パスワード」を入力し、 ログインするボタンをクリックします。ワンタイムパスワードを入力してログインすると、 オンライン受付ホーム画面が表示されます。

オンライン受付ホーム画面の構成は、以下のとおりです。

| <b>?</b> | 雇用調<br>お知ら<br>提出<br>するな | 整動成金,産業雇用安定<br>整動成金,産業雇用安定<br>5世<br>5世<br>5世<br>5世<br>5世<br>5世<br>5世<br>5世<br>5世<br>5世 | <b>助成金</b><br>がされたき<br>存、管理 | オンライン受付システム<br>所規申請<br>きから5年後の得が必要です。<br>たれんので、お今款ですが、パンコンや印刷い<br>ていただくようお除いかとします。 | て保存 |                            | 1 | <b>中场首结构</b><br>即当有优名<br>波波 的公共<br>刑部举犯当<br>~ | 汚毒電話開号<br>0704/04873<br>社会保険対称上1<br>一 | 219番号 | 建放汽盘加展号<br>         | 変更する |
|----------|-------------------------|----------------------------------------------------------------------------------------|-----------------------------|------------------------------------------------------------------------------------|-----|----------------------------|---|-----------------------------------------------|---------------------------------------|-------|---------------------|------|
|          | 作業中                     | a (申請前) 一覧<br>助成金申請番号<br>j-16873                                                       | Ŧ                           | <b>単変所名称 (漢字)</b><br>株式会社/ローワーク                                                    | Ŧ   | <b>保存日</b> ↓<br>2023/11/09 | Ŧ | 勤成金種類<br>夏用調整約成金                              | ₹<br>(%%)                             |       | ②申請者情               | 謘    |
|          | 申請中                     | 9一覧<br>助成金申請番号<br>)-16874                                                              | Ŧ                           | 事業所名称()()字)<br>符式会社/10                                                             | Ŧ   | <b>申诉日</b> ↓<br>2023/11/09 | Ŧ | 勤成金種類<br>業用時勤功成金                              | <b>T</b>                              |       | (コピーして新潟中語)         | G    |
|          | 差戻し                     | ,一覧<br>助成金申請番号                                                                         | Ŧ                           | ▶粟所名称 (漢字)                                                                         | Ŧ   | 差戻日 ↓                      | Ŧ | 期成金織羽                                         | Ŧ                                     |       |                     | S    |
|          | Η                       | )<br>بانفته<br>(1)<br>الا                                                              |                             | REAL7-2                                                                            |     | 2023/11/09                 |   | RANSSAL                                       | ¢2                                    | ③申    | (20000000)<br>請各種操作 |      |

① メニューバー

メニューバーのアイコンにカーソルをあてると、画 (う) 面左側にタブが表示されます。

- ホームボタン
   クリックすると、「オンライン受付ホーム画面」が 表示されます。
- マニュアルボタン
   クリックすると、本マニュアルが参照できます。

留意事項 — 「ブラウザの戻るボタンは使用できません」 ブラウザの「戻る」 ボタンは使用できません。「オンラ イン受付ホーム画面」 に戻る場合、 <u>ホーム</u>ボタンを使用 してください。

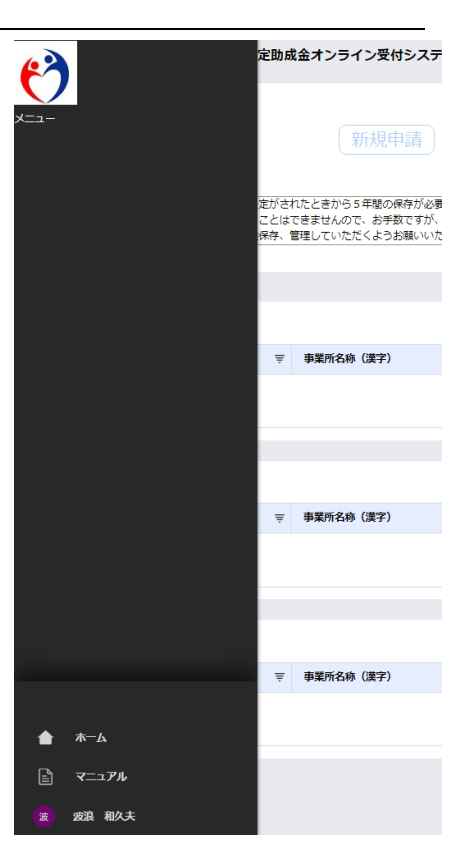

#### ② 申請者情報

申請者情報の変更ができます。(参照:「Ⅱ.2.申請者情報の確認・変更」)

- ③ 申請各種操作
  - 新規申請ボタン
     ※新規受付は終了しています。

| 06 19(1) 12  | 中請者情報           |                 |             | 2250 |
|--------------|-----------------|-----------------|-------------|------|
| 301 XXX+* GH | 担当看氏名<br>減損 私久夫 | 纳蒂電話編句          | 速射先電話展号<br> |      |
|              | 所属事務所<br>       | 社会保険労務土管修署司<br> |             |      |
|              |                 |                 |             |      |

作業中(申請前)一覧
 申請の途中で保存ボタンをクリックした申請情報が表示されます。
 ※作業中(申請前)の情報は、「参照」のみ可能です。

| 作業 | 中 (申請前) 一覧 |   |            |   |            |   |         |     |           | G |
|----|------------|---|------------|---|------------|---|---------|-----|-----------|---|
|    | 助成金申請撕号    | Ŧ | 事業所名称 (漢字) | Ŧ | 保存日 ↓      | Ŧ | 助成金種別 平 |     |           |   |
|    | J-16873    |   | 株式会社ハローワーク |   | 2023/11/09 |   | 雇用調整助成金 | 81E | コピーして新規申請 |   |

#### ● 申請中一覧

申請中の情報が表示されます。 ※申請中の情報は、「参照」のみ可能です。

| 申請中 | -92        |                  |   |            |   |         |    |             |             | 3 |
|-----|------------|------------------|---|------------|---|---------|----|-------------|-------------|---|
|     | B.成会中請數号 ( | <b>奉菜所名称(漢字)</b> | ¥ | 申請曰 ↓      | Ŧ | 助成金種類   | w. |             |             |   |
|     | J-16874    | 株式会社ハロー          |   | 2023/11/09 |   | 雇用調整防戒全 |    | 895<br>1955 | (コピーレて新潮申請) |   |

● 差戻し一覧

申請後に労働局またはハローワークより差し戻しされた申請情報が表示 されます。

| 差层 | レー熊     |   |            |   |            |   |         |   |    |           | 5 |
|----|---------|---|------------|---|------------|---|---------|---|----|-----------|---|
|    | 動成金中調番号 | Ŧ | 事業所名称 (漢字) | Ŧ | 差戻日 ↓      | Ŧ | 動成会種別   | Ŧ |    |           |   |
|    | J-16875 |   | 株式会社ワーク    |   | 2023/11/09 |   | 雇用調整助成金 |   | #E | コピーして結構中語 |   |

雇用調整助成金・産業雇用安定助成金オンライン受付システム操作マニュアル

## 2. 申請情報の新規登録

申請情報の新規登録及び申請情報の新規申請は2024年1月をもって終了しています。

## 3. 申請情報の修正

ハローワークまたは労働局から差し戻しされた申請情報について、その内容を修正すること ができます。ハローワークまたは労働局から差し戻しする場合、登録したメールアドレスまた は電話番号にご連絡しますので、以下の手順で修正してください。

なお、差し戻しされていない状態では申請者が保存した情報を修正できません。修正するためには、事業所を管轄するハローワークまたは労働局の担当者に電話連絡をし、修正したい旨 をお伝えください。

連絡先が不明である場合は、お手数ですが、各労働局のホームページに雇調金・産雇金の担当者連絡先の記載がありますので確認をお願いします。(「IV.1.お問い合わせ先」を参照してください。)

差し戻された申請のうち、雇用調整助成金及び産業雇用安定助成金については、差し戻し後 の再申請が可能です。緊急特定地域特別雇用安定助成金と緊急雇用安定助成金については、参 照のみ可能です。

### (1)修正する申請情報の選択

オンライン受付ホーム画面の「差戻し一覧」の修正ボタンをクリックします。

| 63 | 雇用      | 调整                         | (助成金・産業雇用安定助)                                              | 成金: | オンライン受付システム                                                            |   |                            |   |                     |                                               |                           |             |      |
|----|---------|----------------------------|------------------------------------------------------------|-----|------------------------------------------------------------------------|---|----------------------------|---|---------------------|-----------------------------------------------|---------------------------|-------------|------|
|    | 89<br>7 | <b>町6</b><br>開出<br>本<br>るな | せ<br>した申請書加等は、支始決定がさ<br>ステム上で5年間保存することは<br>ど、本システム外でも別途保存、 | れた。 | 新規申請<br>きから5年編の保持が必要です。<br>せんので、お手載ですが、パンコンや印刷して保存<br>ていただくようお聴いいたします。 |   |                            |   |                     | <b>申請背條報</b><br>超奇賞氏名<br>波進 和久夫<br>光編単和所<br>一 | 携带电话瞬号<br>社会保狭穷府士登绿器号<br> | 道路先和此順号<br> | 変更する |
|    | es.     | 業中                         | (中請前)一覧                                                    |     |                                                                        |   |                            |   |                     |                                               |                           |             | ß    |
|    |         | 11                         | 動成金申請番号<br>J-16873                                         | Ŧ   | <b>事業所名称 (漢字)</b><br>株式会社/ローワーク                                        | Ŧ | <b>保存日</b> ↓<br>2023/11/09 | Ŧ | 助成金利<br>雇用調整        | <b>691</b><br>限均成金                            | रू<br>(काल)               | 「コピーして新用車舗」 |      |
|    | Φį      | 清中-                        | -11                                                        |     |                                                                        |   |                            |   |                     |                                               |                           |             | ß    |
|    |         | 11                         | 勤成金申請爾吗<br>j-16874                                         | ₹   | 事業所名称 (漢字)<br>株式会社/ロー                                                  | ₹ | 申請目 ↓<br>2023/11/09        | Ŧ | 助成金利<br>雇用調整        | 691                                           | ₹<br>(8N)                 | コピーして新規特徴   |      |
|    | 22.0    | 実し-                        | -14                                                        |     |                                                                        |   |                            |   |                     |                                               |                           |             | ß    |
|    |         | 11                         | 勒成金申請藥吗<br>J-16875                                         | ₹   | <b>事業所名称(漢字)</b><br>株式会社ワーク                                            | ₹ | 差戻日 ↓<br>2023/11/09        | ₹ | <b>助成金利</b><br>雇用調整 | <b>691</b><br>国行政会                            | ₹<br>●E                   | (コピールで新規申請) |      |
|    |         |                            |                                                            |     |                                                                        |   |                            |   |                     |                                               |                           |             |      |

| 補   | i足 ─ 「·    | —<br>覧 | 診の最新化に     | つい  | ζJ         |       |         |       |     |     |           |      |     |
|-----|------------|--------|------------|-----|------------|-------|---------|-------|-----|-----|-----------|------|-----|
| -   | 一覧を最       | 新们     | よする場合、 谷   | 各種− | 覧の         | の右側に  | ある      | G ボタン | ンをク | ノック | フします。     | (ファン | ンクシ |
| ΞĽ  | ンキーF5      | の      | 操作では最新     | 新化さ | れま         | ミせん。) |         |       |     |     |           |      |     |
|     |            | _      |            |     |            |       |         |       |     |     |           |      |     |
| 作業中 | Þ (申請前) 一覧 |        |            |     |            |       |         |       |     |     |           |      | G   |
|     | 助成金申請番号    | Â      | 事業所名称 (漢字) | ₹   | 保存日 🧅      | ¥     | 助成金種別   |       | ₹   |     |           |      |     |
|     | J-16873    |        | 株式会社ハローワーク |     | 2023/11/09 | 9     | 雇用調整助成金 |       | 8   | -BR | コピーして新規申請 |      |     |
|     |            |        |            |     |            |       |         |       |     |     |           |      |     |
|     |            |        |            |     | -          |       |         |       |     |     |           |      |     |
|     | 上図は、       | 作      | 業中(申請問     | 前)一 | 覧」         | を例に   | してい     | ます。 申 | 請中一 | 覧」、 | 差戻し-      | ─覧」( | こつい |
| -   | ても同様       | に損     | 副作が行えま     | व,  |            |       |         |       |     |     |           |      |     |
|     |            | ]/     |            | - 0 |            |       |         |       |     |     |           |      |     |

留意事項 — 「雇用調整助成金及び産業雇用安定助成金は、再申請することができます」 新規受付は2024年1月をもって終了していますが、雇用調整助成金及び産業雇用安定助 成金は、「差戻し一覧」から修正し再申請することができます。緊急特定地域特別雇用安定助 成金と緊急雇用安定助成金については、参照のみ可能です。

## (2)申請情報の修正

オンライン受付ホーム画面で選択した申請情報が表示されます。
 差し戻しされた申請情報は、画面最下部の差戻し履歴から差戻し理由を確認できます。

| )<br><sup>」,16875</sup><br>申請 |                               | ① 申請情報入力<br>申請の手順は左メニューの「マニュアル」を参照ください。                                                                                                    |                                                                                               |
|-------------------------------|-------------------------------|----------------------------------------------------------------------------------------------------|-----------------------------------------------------------------------------------------------|
| 申請者情報                         |                               | 「支給申請月」「ビル、マンション名等」「連絡事項」は必要に応<br>上記以外については <mark>必須入力項目です。</mark><br>本シンテトルドよる専用印度的成金のYSE 業毎日安定時成金の新規制                                                                                                    | <u>おとて入力してください。</u><br>積受付け、時に終了しております。詳細けトップページをご覧ください。                                      |
| 担当者氏名<br>波浪 和久夫               | 携带電話番号 連絡无電話番号<br>07024704873 |                                                                                                    |                                                                                               |
| 所属事務所                         | 社会保険労務士<br>登録番号               | 助成金種別 ※必須                                                                                                    |                                                                                               |
|                               |                               | ● 雇用調整助成金 産業雇用安定助成金                                                                                                    |                                                                                               |
| <u> </u>                      |                               | 27HB                                                                                                    |                                                                                               |
|                               |                               | 連絡中頃<br>「デキスト(金角のみ)                                                                                                    |                                                                                               |
|                               |                               | 原に木システムを進じて計画館け出を提出している場合は、ごの準に診<br>内容及びその対象ファイルを記載してください。(例 体薬対象者についたのでは、1000円では、1000円では、10000円では、1000円では、1000円では、10000円では、1000円では、1000円では、1000円では、1000円では、1000円では、1000000000000000000000000000000000000 | t調節を提出した際の申請番号を記載してください。再申請の場合は、この嘲に当初申請から修<br>ついて記入漏れがあったものを追記しました。対象ファイルは、体漏・教育訓練一覧.pdfです。) |
|                               |                               | 差戻し履歴                                                                                                    |                                                                                               |
|                               |                               | 理由                                                                                                    | 差戻し日時                                                                                         |
|                               |                               | 添付書類不備のため、差戻しします。                                                                                                    | 2023/11/09 15:20                                                                              |
|                               |                               |                                                                                                    |                                                                                               |
|                               |                               | キャンセル                                                                                                    | 保存                                                                                            |
|                               |                               |                                                                                                    |                                                                                               |

| 留意事項 ― 「申請情報は削除できません」                  |    |
|----------------------------------------|----|
| 申請情報を登録後は、二重登録した等誤って申請情報を登録してしまった場合でも、 | 申請 |
| 者が本システムから申請情報を削除することはできません。            |    |

修正したい項目を修正し、確認ボタンをクリックします。
 入力内容にエラーがある場合はエラー内容を画面へ表示します。

| その他                                                            |                                                                                                    |  |
|----------------------------------------------------------------|----------------------------------------------------------------------------------------------------|--|
| <b>諸城車項</b><br>  デモスト (金角(0み)                                  |                                                                                                    |  |
| 面に未らステムを通じて計画器が出を提出している場合は、この<br>内容及びその対象ファイルを認知してください。(例:体気対象 | 欄に計画器を提出した際の申請番号を記載してください。肖申請の増合は、この欄に当初申請から修正した<br>巻について記入職社があったものを追記しました。対象ファイルは、休業・教育30種一覧pefです。) |  |
| 差戻し職歴                                                          |                                                                                                    |  |
| 理由                                                             | 差戻し日時                                                                                                |  |
| 添付書類不備のため、差戻しします。                                              | 2020/07/26 15:14                                                                                     |  |
| (=v>t)L                                                        | (@f                                                                                                  |  |
|                                                                |                                                                                                    |  |

補足 ─「助成金申請番号」
 「助成金申請番号」は、オンライン受付ホーム画面または申請内容各画面の画面左上部の
 アイコンの横で確認できます。申請情報を申請した後に管轄の労働局またはハローワークにお問い合わせいただく際には、申請情報の「助成金申請番号」を確認いただき、担当者へお伝えください。

| 弦いに関する情報 ※産業雇用安定  | <b>肋成金を甲請する場合は出向元事業主の</b> 情報 | を入力してくたさい。                          |
|-------------------|------------------------------|-------------------------------------|
| 選択してください 🖌        |                              |                                     |
| 振込に関する情報 ※ネット銀行は利 | 用できません                       |                                     |
| 金融機関コード(4桁) ※必須   | 店舗コード(3桁) ※必須                | 口座番号(記号番号) ※必須                      |
| 半角数字のみ            | 半角数字のみ                       | 半角数字のみ                              |
| ゆうちょ銀行の場合は「9900」  | ゆうちょ銀行の場合は「000」              | ゆうちょ銀行の場合は記号番号をハイフン込みで入力<br>してください。 |
| 金融機関名 ※必須         | 店舗名 ※必須                      |                                     |
| テキスト(全角のみ)        | テキスト(全角のみ)                   |                                     |
|                   |                              |                                     |

## 留意事項―「口座番号が6桁以下の場合」

口座番号が6桁以下の場合は、先頭を0で埋めて7桁になるよう入力してください。

#### 補足 ― 「口座名義(カナ)に入力可能な文字」

□座名義(カナ)については、全角カナの他に以下の全角文字が利用できます。
・全角数字
・全角英字 ※小文字を除く
・全角カナ ※拗促音(ア~オ、カ、ケ、ツ、ヤ、ユ、ヨ、ワ)を除く
・記号 ((左かっこ)、)(右かっこ)、- (ハイフン)、(ピリオド)、スペースなお、全角カナの拗促音は入力できません。大きいカナで入力してください。
(例:株式会社 → カブシキガイシヤ)

(3)添付書類の修正

再申請時に添付書類を修正する場合は、電子ファイルのアップロード・ダウンロード・削 除の操作を行います。申請するには添付書類の電子ファイルを1つ以上登録する必要があり ます。また、登録できるファイル数は40までです。

【ファイルをアップロードする方法】

① 添付書類タブが表示されていない場合、 Ø アイコンをクリックします。

| P16872<br>申請                                                                   | <ul> <li>(1)申請情報確認</li> <li>申請の手順は左メニューの「マニュアル」を参照ください。</li> </ul>                                                                     | ← |
|--------------------------------------------------------------------------------|----------------------------------------------------------------------------------------------------|---|
| <b>申請者情報</b><br>担当者氏名 携带電話拼号 連絡先<br>波浪 和久夫 ——————————————————————————————————— | 「支油申請月」「ビル、マンション名容」「連接事項」は必要に応じて入力してください。<br>上記以外については(2007年3月6日です。<br>本システムによる雇用同些防成金及び渥菜雇用安定防成金の新規申請受付は、既に終了しております。詳細はトップページをご覧ください。 | Ø |
| 所属事務所 社会保険労務士<br>                                                              | 助成金種別 ※必須<br>雇用調整助成金                                                                                                    |   |
|                                                                                | 手続き種別 ※必須                                                                                                    |   |

## ② 添付書類タブが表示されます。

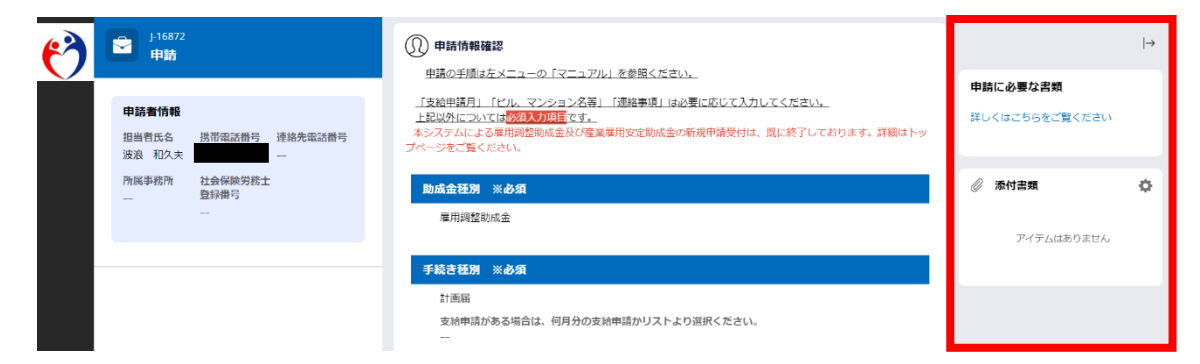

③ 表示されたタブ内の ひアイコンをクリックします。

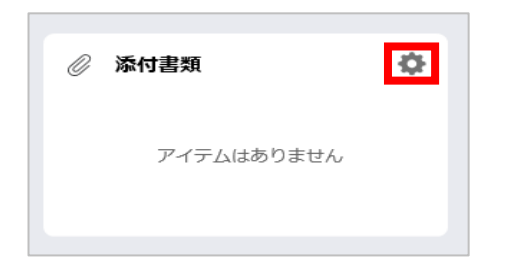

- ④ 登録するファイルを選択します。
  - ファイルの選択方法は、2種類あります。
    - ・「ファイルをドラッグして、ドロップ」する方法
    - ・「ファイルを選択」する方法

補足 ―「一度にアップロードできるのは20ファイルです」

登録するファイルを一度の操作でアップロードできるのは20ファイルまでです。登録するファイル数が20を超える場合は、2回に分けてアップロードしてください。

「ファイルをドラッグして、ドロップする」方法

- a. ファイルエクスプローラーやデスクトップ等に登録したいファイルを用意します。
- b. 該当のファイルを左クリックしたまま赤枠のエリアまで移動させます。 移動できたら、赤枠のエリア上で左クリックを離します。

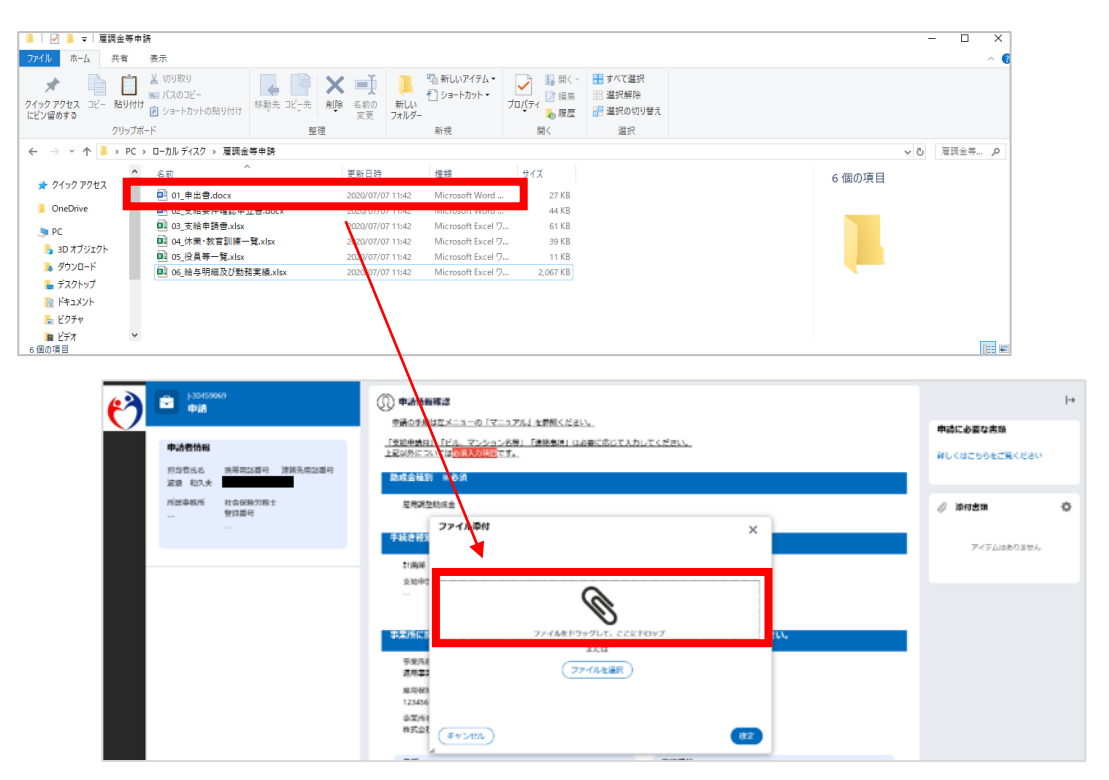

※画像は Windows10 のイメージです。

「ファイルを選択する」方法

| a. ファイルを選択ボ                             | タンをクリックします。                                                                                                    |                                                   |
|-----------------------------------------|----------------------------------------------------------------------------------------------------|---------------------------------------------------|
| 🔗 🖻 🛤                                   | (1) Фийники                                                                                                    | l→                                                |
| 中边营协制<br>形动官乐名 供用用加益带 建铸造带加重带<br>运动 和义夫 | ●通行が加加工メニューク(マニックル)を登録したととい。<br>「加加通過用」では、マンクレッジ通、「通過通用」は必要に応じて入力してください。<br>上記以外については「図入りなり」です。<br>目れば会社が」 ≪合語                                                                                                    | 申請に必要な書類<br>詳しくはこちらをご見ください                        |
| //記奉配/ 11:50回/7回上<br>聖田道寺<br>           | 尼奈芝放成会     アイル分析     アイル分析     アイル分析     ア     マングルルドラックルエ、こことF10ップ     マングルルドラックルエ、こことF10ップ     マングルルドラックルエ、こことF10ップ     マングルルドラックルエ、こことF10ップ     マングルルドラックルエ、こことF10ップ     マングルルドラックルエ、こことF10ップ     マングルルドラックルエ、こことF10ップ     マングルルドラックルエ、こことF10ップ     マングルルドラックルエ、こことF10ップ     マングルルドラックルエ、こことF10ップ     マングルルドラックルエ、こことF10ップ     マングルルドラックルエ、こことF10ップ     マングルルドラックルエ、こことF10ップ     マングルルドラックルエー、こことF10ップ     マングルルドラックルエ、こことF10ップ     マングルルドラックルエ、こことF10ップ     マングルルドラックルエ、こことF10ップ     マングルルドラックルエー、こことF10ップ     マングルドラックルエ、こことF10ップ     マングルルドラックルエ、こことF10ップ     マングルルドラックルエー、こことF10ップ     マングルルドラックルエー     マングルル     マングルル     マングルル     マングルル     マングルル     マングルル     マングルル     マングルル     マングルル     マングルル     マングルル     マングルル     マングルル     マングルル     マングルル     マングルル     マングル     マングルル     マングルル     マングル     マングルル     マングルル     マングルル     マングルル     マングル     マングルル     マングルル     マングルル     マングルル     マングル     マングルル     マングルル     マングル     マングル     マングルル     マングルル     マングルル     マングル     マングルル     マングルル     マングルル     マングル     マングル     マングルル     マングル     マングル     マングル     マングルル     マングルル     マングルル     マングル     マングルル     マングルル     マングル     マングル     マングル     マングルル     マングル     マングル     マングル     マングル     マング     マングル     マングル | <ul> <li>мятая</li> <li>7-72/18803104.</li> </ul> |
|                                         | 87.22 (*v>trL) (82                                                                                                    |                                                   |

b.ファイルエクスプローラーが表示されます。登録したい電子ファイルを選択し、開く ボタンをクリックします。

| (2) 開<                                                                                                    |                                                                                                    | ×                                                                                                    |
|----------------------------------------------------------------------------------------------------|----------------------------------------------------------------------------------------------------|----------------------------------------------------------------------------------------------------|
| ← → × ↑ 📜 « □−カル                                                                                                    | > 雇調金等申請 ~ ひ                                                                                                    | 戸屋調金等申請の検索                                                                                                    |
| 整理▼ 新しいフォルダー                                                                                                    |                                                                                                    | :=                                                                                                    |
| <ul> <li>&gt; PC</li> <li>&gt; 3D オブジェクト</li> <li>&gt; ダウンロード</li> <li>&gt; デスクトップ</li> <li>&gt; ドキュメント</li> <li>&gt; ビクチャ</li> <li>&gt; ビデオ</li> <li>&gt; ミュージック</li> </ul> | <ul> <li>名前</li> <li>○1_申出書.docx</li> <li>○2_支給要件確認申立書.docx</li> <li>○3_支給申請書.xlsx</li> <li>○4.休業・教育訓練一覧.xlsx</li> <li>○5_役員等一覧.xlsx</li> <li>○6_給与明細及び勤務実績.xlsx</li> </ul> | 更新日時<br>2022/07/26 16:16<br>2022/07/26 16:16<br>2022/07/26 16:16<br>2022/07/26 16:16<br>2022/07/26 16:16<br>2022/07/26 16:16 |
| <ul> <li>ミューカルディスク(C:)</li> <li>マローカルディスク(C:)</li> <li>(¥\$stora</li> <li>(¥\$stora</li> <li>SOMSデータ:品絵(¥1)</li> <li>ファイル名(N):</li> </ul>                                    | <                                                                                                    | すべてのファイル (*.*) 〜<br>開く(Q) キャンセル                                                                                              |

※画像は Windows10 のイメージです。

⑤ 続けて電子ファイルを登録する場合は④の操作を繰り返します。選択した電子ファイルが 正しいことを確認できたら、確定ボタンをクリックします。

| <b>()</b> |           | 69              | <ol> <li>申請情報</li> <li>申請信報</li> </ol> | 審認<br>#左メニューの「マニュア                         | 7儿」を萎縮ください。           |           |      |     | 申請に必要な書類      | H  |
|-----------|-----------|-----------------|----------------------------------------|--------------------------------------------|-----------------------|-----------|------|-----|---------------|----|
|           | 申請者情報     | 医尿管试验 建铁石管试验器   | 「支給申請月」<br>上記以外につい                     | 「ビル、マンション名等<br>いては <mark>参須入力項目</mark> です。 | 1 「連絡事項」は必要に応じて)<br>・ | 入力してください。 |      |     | 詳しくはごちらをご覧くださ | ru |
|           | 波浪 和久夫    |                 | 助成金種別                                  | * <b>\$</b> 3                              |                       |           |      |     |               |    |
|           | 所属事務所<br> | 社会保険労務士<br>登録員号 | 雇用调整                                   | <sup>●→史会</sup><br>ファイル添付                  |                       |           | ×    |     | ☆付書類          | ٥  |
|           |           | -               | 手続き種別                                  |                                            |                       |           | - 1  |     | アイテムはありませ     | ж  |
|           |           |                 | 計画編<br>文約由日                            |                                            | ~                     |           | _    |     |               |    |
|           |           |                 | -                                      |                                            | Ø                     |           |      |     |               |    |
|           |           |                 | 手業所にお                                  |                                            | ファイルをドラックして、ここ<br>または | 2615097   |      | Λ., |               |    |
|           |           |                 | 事業所約<br>波用書4                           |                                            | ファイルを選択               | )         |      |     |               |    |
|           |           |                 | 雇用保険                                   | 名前*                                        | ファイル                  | カテゴリ      |      |     |               |    |
|           |           |                 | 123456                                 | 01_甲出書                                     | 01_申出書.pdf            | File      | ۱    |     |               |    |
|           |           |                 | 株式会社                                   | 「キャンセル」                                    |                       | - I       | (RT) |     |               |    |
|           |           |                 | 住所                                     |                                            |                       |           |      |     |               |    |

添付書類に係るお願い

- 同一の書類が複数のファイル保存となる場合などは、印刷する順番がわかるようファ イル名に番号をつけてください。(例:「1 出席簿.pdf」「2 出席簿.pdf」)
- ファイルの名称は、3文字以上50文字未満で付与してください。
- 書類混在防止の観点から、紙媒体からPDFなどにする場合は、できるだけ少数のファ イルにまとめていただくようお願いします。

#### 補足 ― 「申請に必要な書類について」

申請に必要な書類は、助成金種別を選択後、添付書類タブ内の 詳しくはこちらをご覧くださいリンクをクリックして表示されるガイダンスを参考にして ください。 留意事項 ー「電子ファイルの制限」
 電子ファイルの登録には、いくつか制限があります。以下に当てはまる場合は、登録できませんので注意してください。
 ・ファイルの拡張子が、「.pdf」、「.png」、「.jpg」、「.xlsx」、「.docx」以外の場合(拡張子の大文字、小文字を識別します。必ず小文字にしてください。)
 ・1つのファイルサイズが、100MB以上の場合
 ・1つの申請に対し、同名ファイルが存在する場合ただし、お使いのネットワーク環境により、上記に該当しない場合でもタイムアウトが発生し登録できない場合があります。

ファイルの登録ができない場合は、申し訳ありませんが、郵送にて申請を行ってください。

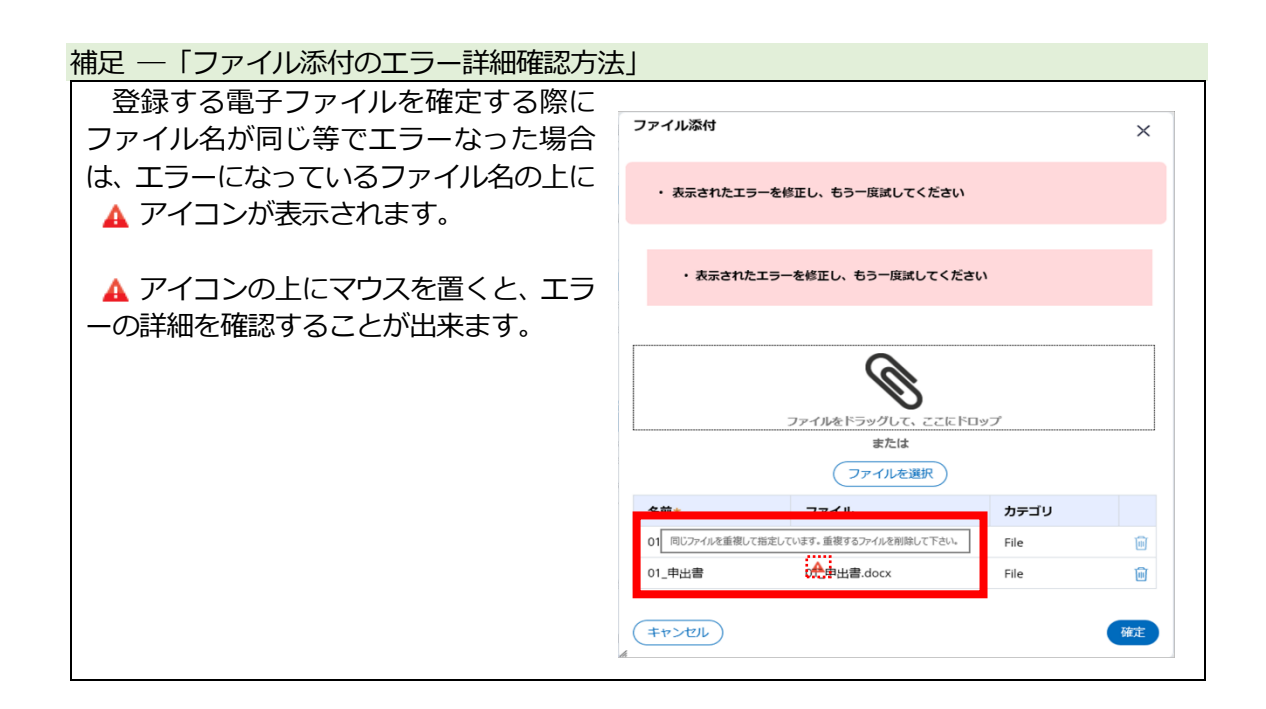

## ⑥ 確定したファイルが、添付書類タブに表示されます。

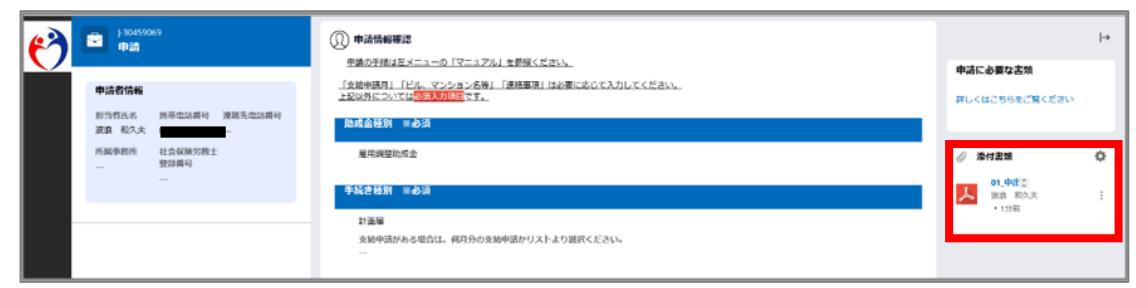

## 【ファイルをダウンロードする方法】 「ダウンロード」を選択することで登録したファイルの確認ができます。

## ① 添付書類タブが表示されていない場合、 Ø アイコンをクリックします。

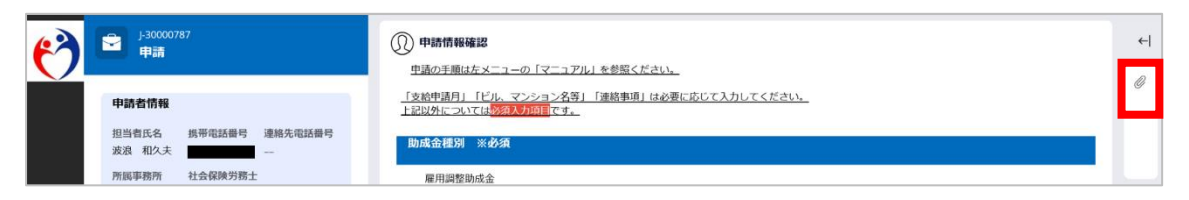

② 参照したいファイルの右側に表示されている · アイコンをクリックします。

| 6) |                                | ① 申請情報確認                                                                 |                    | → |
|----|--------------------------------|--------------------------------------------------------------------------|--------------------|---|
|    |                                | 単調の学順は左メニューの「マニュアル」を整理くたさい。<br>「支給申請月」「ビル。マンション名等」「通施電理」は必要に応じて入力してください。 | 申請に必要な書類           |   |
|    | 中約10mm<br>相当者氏名 振器電話番号 建放先電話番号 | 上記以外については <mark>必須入力項目</mark> です。                                        | 詳しくはこちらをご覧ください     |   |
|    | 波浪 和久夫 (                       | 助成会種別 ※必須                                                                |                    |   |
|    | 所属事務所 社会保険労務士<br>登録構号          | 雇用調整助成金                                                                  | ⊘ 添付書類             | ٥ |
|    |                                | 手続き極刻 米必須                                                                | 01_申进 ()<br>波波 和久夫 | 1 |
|    |                                |                                                                          | - 15089            |   |
|    |                                | 又和中語ルの今応曰は、何月ガの又和中語ルッストなり選択へたさい。<br>                                     |                    |   |

③ 表示されたプルダウンのうち、「ダウンロード」を選択します。選択したファイルがご利用の端末にダウンロードされます。(電子ファイル名をクリックしても同様にダウンロードできます。)

| <b>()</b> |                           | (1)         申請債務等認           型語の手類はたメニューの「デニュアル」を教与ください。           「実施中規具」「ビル、マンション名乗」「連邦集集」は必要に応じて入力してください。           上記以外については           上記以外については           加速(会社名)           副成会社名) | →<br>申請に必要な言類<br>詳しくはこちらをご覧ください                                                                                                    |
|-----------|---------------------------|----------------------------------------------------------------------------------------------------|----------------------------------------------------------------------------------------------------|
|           | 所获事務所 社会叙述为除士<br>登録最号<br> | 展用調整防護会<br>季続登林別 家委通<br>計画編<br>変新作成がある場合は、利月分の変新作成がリストより進修ください。                                                                                                    | ダケオ会報     マリ、中世ご     マリ、中世ご     マリ、中世     マリ、中世     マリ、中世     マリ、中世     マリ、中世     マリ、中世     マリ、中世     マリ、中世     マリ、中世     マリ、中世     マリ、中世     マリ、中世     マリ・     マリ、中世     マリ、中世     マリ、中世     マリ、中世     マリ、中世     マリ、中世     マリ、中世     マリ、中世     マリ・     マリ、中世     マリ・     マリ・     マリ、中世     マリ・     マリ・      ロー      ロー |
|           |                           | ー<br>事業所に関する情報 ※産業局用安定物成金を中請する場合は出角応事業主の指編を入力してください。                                                                                                    |                                                                                                    |

【ファイルを削除する方法】

ファイルを誤って登録した場合や差替えたい場合、ファイルの削除ができます。 登録したファイルの削除手順は、2種類あります。

- ファイルの選択直後、削除する方法
- ファイルの登録確定後、削除する方法
- ファイルの選択直後、削除する方法
  - ① ファイルの選択直後に削除する場合、 アイコンをクリックします。

| <b>()</b> |                 | 969                 | ① 申請情報<br>申請255歳   | 審認<br>は左メニューの「マニュフ                          | アル」を蔡曜ください。           |           |     |      | 申請に必要な書類       | ∣→ |
|-----------|-----------------|---------------------|--------------------|---------------------------------------------|-----------------------|-----------|-----|------|----------------|----|
|           | 申請者情報           |                     | 「支給申請月」<br>上記以外につい | 」「ビル、マンション名き<br>いては <mark>必須入力項目</mark> です。 | 毎」「連絡事項」は必要に応じて)<br>− | 入力してください。 |     |      | 詳しくはこちらをご覧ください |    |
|           | 担当借氏名<br>波浪 和久夫 | 携带電話曲号 連絡先電話曲号<br>- | 助成金種別              | #¢31                                        |                       |           |     | r I. |                |    |
|           | 所属事務所<br>       | 社会保険労務士<br>登録員号     | 雇用调整               | <sup>いめる</sup><br>ファイル漬付                    |                       |           | ×   |      | 🧷 添付書類         | ٥  |
|           |                 | -                   | 手続き種名              |                                             |                       |           |     |      | アイテムはありません     |    |
|           |                 |                     | 計画編                |                                             |                       |           |     |      |                |    |
|           |                 |                     | 支始中亚<br>           |                                             | Ø                     |           |     |      |                |    |
|           |                 |                     | 手来所には              |                                             | ファイルをドラッグして、こ<br>または  | こにドロップ    | 56% |      |                |    |
|           |                 |                     | 事業所利<br>波用車4       |                                             | ファイルを選択               | )         |     |      |                |    |
|           |                 |                     | 雇用保護               | 名前•                                         | ファイル                  | カテゴリ      |     |      |                |    |
|           |                 |                     | 123456             | 01_甲出書                                      | 01_甲出書.pdf            | File      | 10  |      |                |    |
|           |                 |                     | 争派所求<br>株式会社       |                                             |                       |           |     |      |                |    |
|           |                 |                     | 住所                 | (++>01)                                     |                       |           |     |      |                |    |

## ファイルの登録確定後、削除する方法

① 添付書類タブが表示されていない場合、 Ø アイコンをクリックします。

| 6) | ・         ・         ・         ・         ・         ・         ・         ・         ・         ・         ・         ・         ・         ・         ・         ・         ・         ・         ・         ・         ・         ・         ・         ・         ・         ・         ・         ・         ・         ・         ・         ・         ・         ・         ・         ・         ・         ・         ・         ・         ・         ・         ・         ・         ・         ・         ・         ・         ・         ・         ・         ・         ・         ・         ・         ・         ・         ・         ・         ・         ・         ・         ・         ・         ・         ・         ・         ・         ・         ・         ・         ・         ・         ・         ・         ・         ・         ・         ・         ・         ・         ・         ・         ・         ・         ・         ・         ・         ・         ・         ・         ・         ・         ・         ・         ・         ・         ・         ・         ・         ・         ・         ・         ・         ・         ・         ・ |                                                                                  |   |  |  |  |
|----|----------------------------------------------------------------------------------------------------|----------------------------------------------------------------------------------|---|--|--|--|
|    | 申請者情報                                                                                                    | 「支給中項月」「ビル、マンション名野」「連続事項」は必要に応じて入力してください。<br>上記以外については <mark>95日入力10日</mark> です。 | Ģ |  |  |  |
|    | 担当者氏名 携带電話番号 連絡先電話番号 波浪 和久夫 ———————————————————————————————————                                                                                                    | 助成金程列 ※必须                                                                        |   |  |  |  |
|    | 所屆事務所 社会保険労務士<br>登録番号<br>                                                                                                    | 雇用調整助成金                                                                          |   |  |  |  |

② 削除したいファイルの右側に表示されている アイコンをクリックします。

| 63 | J-30459069<br>申請                 | (D) 申請情報等認                                                                     |                           | l→ |
|----|----------------------------------|--------------------------------------------------------------------------------|---------------------------|----|
|    |                                  | 単語の手順は左メニューの「マニュアル」を参照ください。                                                    | 申請に必要な書類                  |    |
|    | 申請者情報                            | 「支給申請月」「ビル、マンション名等」「連絡軍項」は必要に広じて入力してください。<br>上記以外については <mark>認知入り</mark> 頃日です。 | 詳しくはごちらをご覧ください            |    |
|    | 担当省氏名 携带電話番号 連絡先電話番号<br>波浪 和久夫 ( | 陶成金锤翔 米必须                                                                      |                           |    |
|    | 所属事務所 社会保険労務士<br>望録描号            | 雇用調整的成金                                                                        | ⊘ 添付書類                    | ٥  |
|    | -                                | 手続き感到 米必須                                                                      | 01_申出 ↓<br>波浪 和久夫<br>・1分前 | :  |
|    |                                  |                                                                                |                           |    |
|    |                                  | 全部世紀が多る場合は、何月分の文権単語がリストより継ばくたさい↓<br>                                           |                           |    |

③ 表示されたプルダウンのうち、「削除」を選択します。

|                           | ・申請情報等定              ・生活情報等定             ・生活の予測は左メニューの「マニュアル」を登場ください。             「気能可測は「」」「ビル」マンションを第一「漫频集集」は必要に応じて入力してください。             ・上記以外については             ・プロスクロロ目です。               ・生記以外については             ・プロスクロロ目です。               ・生記以外については             ・プロスクロロ目です。               ・生記以外については             ・プロスクロロ目です。               ・生記以外については             ・プロスクロロ目です。               ・生記               ・生記               ・生記               ・生記             ・生記               ・生記             ・しては             ・・・             ・ | →<br>申請に必要な言葉<br>詳しくはこちらをご覧ください                                                                                                    |
|---------------------------|----------------------------------------------------------------------------------------------------|----------------------------------------------------------------------------------------------------|
| 所國事務所 社会保険労務士<br>登録員司<br> | 展用周期的成金<br>爭動合時期 米泰油                                                                                                    | <ul> <li>◎ 漆付書類</li> <li>② 漆付書類</li> <li>③ 減付書類</li> <li>○1.単批③</li> <li>○2.2.8 和2.5.2.1.1.1.1.1.1.1.1.1.1.1.1.1.1.1.1.1.</li></ul> |
|                           | 計画編<br>支助中語がある場合は、何月分の支助中語かりストより選択ください。<br>ー                                                                                                    | * 159年<br>ダウンロード<br>単語                                                                                                    |

④ 警告メッセージが表示されます。削除する場合は、確定ボタンをクリックします。

| 添付ファイルを削除                              | ×  |
|----------------------------------------|----|
| 添付ファイルを削除してもよろしいですか?                   |    |
|                                        |    |
| (===================================== | 確定 |

## (4) 申請情報の申請(再申請)

申請情報確認画面にて修正した申請情報を確認します。
 内容を確認の上、申請ボタンをクリックしてください。

| J-30459069                                                         | ① 申請情報班認                                                                          |                         |
|--------------------------------------------------------------------|-----------------------------------------------------------------------------------|-------------------------|
| /                                                                  | 申請の手順は左メニューの「マニュアル」を夢照ください。                                                       |                         |
| 申請費情報                                                              | 「支始申請月」「ピル、マンション名得」「逮給重項」は必要に応じて入力してください。<br>上記以外については <mark>1970天5月0日</mark> です。 |                         |
| 坦当者氏名 拐弯電活番号 連絡先電活番号<br>波浪 和久夫 ——————————————————————————————————— | 胞成金種別 米必須                                                                         |                         |
| 所展手批所 社会保険労務士<br>                                                  | 雇用调整动场金                                                                           |                         |
|                                                                    | 手続き種別 米必須                                                                         |                         |
|                                                                    | 計画圖                                                                               |                         |
|                                                                    | 支給申請がある場合は、何月分の支給申請かりストより選択ください。                                                  |                         |
|                                                                    |                                                                                   |                         |
|                                                                    | ー-<br>ファイルを添付する場合は、画面右上のクリップアイコンをクリックしてください。                                      | 。近付できた場合は、ファイル名が表示されます。 |
|                                                                    | 差戻し履歴                                                                             |                         |
|                                                                    | 理由                                                                                | 差戻し日時                   |
|                                                                    | 添付書類不備のため、差戻しします。                                                                 | 2020/07/26 15:14        |
|                                                                    |                                                                                   |                         |
|                                                                    | (*r>tz)                                                                           | 展高)中語                   |
| 1                                                                  |                                                                                   |                         |

② 確認メッセージが表示されます。申請を継続する場合は、 OK ボタンをクリックします。

| 申請すると、<br>申請後に訂<br>電話していた<br>ださい。 | 申請者による!<br>正する場合は、<br>だく必要があり | 取り消しはでき<br>、事業所所在<br>りますので、記 | ませんが、よ<br>地を管轄す<br>載内容及び | らしいでしょ<br>る労働局又<br>添付ファイル | うか?<br>はハローワークに<br>を再度ご確認く |
|-----------------------------------|-------------------------------|------------------------------|--------------------------|---------------------------|----------------------------|
| ※不正受給<br>不正受給は                    | の対応を厳格<br>「刑法第2469            | H化しています<br>糸の詐欺罪」き           | 6)<br>手に問われる             | 可能性があ                     | ります。                       |
|                                   |                               |                              | ſ                        |                           | diam'r de H                |

③ 申請情報の申請(再申請)が完了します。登録されたメールアドレス宛てに、「オンライン申請の受付通知」が送信されます。 閉じるボタンをクリックすると、オンライン受付ホーム画面に戻ります。

| <b>E</b> | J-20008959     申請              | スカルウがとうございました。 中級を受け付けました。<br>( 煎じる ) | н<br>4 |
|----------|--------------------------------|---------------------------------------|--------|
|          | 申請者情報                          |                                       | 0      |
|          | 担当者氏名 诱带電話番号 建能先電話番号<br>波波 和久夫 |                                       |        |
|          | 所國事態所 社会保険労務士<br>              |                                       |        |
|          |                                |                                       |        |
|          |                                |                                       |        |
|          |                                |                                       |        |
|          |                                |                                       |        |
|          |                                |                                       |        |
|          |                                |                                       |        |
|          |                                |                                       |        |
|          |                                |                                       |        |
| •        |                                |                                       |        |
| Ē.       |                                |                                       |        |
| 22       |                                |                                       |        |

# IV その他

## 1. お問い合わせ先

オンライン申請の操作方法についてご不明な点は、下記のコールセンターまでお問い 合わせください。

また、助成金の内容や申請書類の記載方法についてご不明な事項がございましたら、 下記のコールセンターまでお問い合わせください。

■雇用調整助成金、産業雇用安定助成金コールセンター

0120-603-999 受付時間 9:00~21:00 (土日、祝日含む)

## 2. 雇用調整助成金・産業雇用安定助成金に関する情報

本システムで申請することができる雇用調整助成金及び産業雇用安定助成金に関する情報 を掲載しています。こちらも合わせてご確認ください。

ログイン画面より確認したい助成金のリンクをクリックしてください。

| で<br>た<br>、<br>、<br>、<br>、<br>な<br>ら<br>し、<br>み<br>ら<br>いのために<br>、<br>「<br>「<br>「<br>「<br>「<br>「<br>「<br>「<br>「<br>「<br>「<br>「<br>「                                                                     |  |
|----------------------------------------------------------------------------------------------------|--|
| <ul> <li>スールアドレス</li> <li>パスワード</li> </ul>                                                                                                    |  |
| <b>ログインする</b><br>パスワードを忘れた方                                                                                                    |  |
| 本システムによる雇用調整助成金及び産業雇用安定助成金の新規申<br>請受付は、2024年1月をもって終了しました。<br><u>雇用関係助成金ポータル</u> において電子申請を受け付けていますの<br>で、そちらをご活用ください。<br>また、本システムは2024年2月29日をもってサービス終了予定で<br>す。 差戻し再申請をする場合は、2024年2月29日までに申請をお<br>願いします。 |  |
| <ul> <li>・雇用調整助成金はこちら</li> <li>・産業雇用安定助成金はこちら</li> <li>システム(以下「当システム」)では、当システムに<br/>おいて提供するサービスの円滑な運営及び厚生労働省</li> <li>************************************</li></ul>                                    |  |
| COPYRIGHT @ MINISTRY OF HEALTH, LABOUR AND WELFARE, ALL RIGHTS RESERVED.                                                                                                    |  |

## 3. 参考 よくあるお問い合わせ

雇調金・産雇金受付システムについてお問い合わせいただくご質問と回答を掲載いたします。

### (1) 雇調金・産雇金受付システムによる申請に変更したい

質問

すでに直接または郵送にて計画届の提出、前月分の支給申請を行っているが、雇調 金・産雇金受付システムでの申請に切り替えることはできますか。

回答

2024 年 1 月をもって新規申請の受付を終了しています。 雇調金・産雇金受付シス テムで計画届出、前月までの支給申請を行った助成金については、窓口または郵送で 申請してください。

## (2) パスワードがわからない

質問

担当者が変更になり、登録しているメールアドレスはわかりますが、パスワードがわからなくなりました。

回答

ログイン画面の<u>パスワードを忘れた方</u>から手続きしてください。 ただし、ワンタイムパスワードを送信する携帯電話番号はなりすまし防止のため変 更できません。

## (3) ワンタイムパスワードが届かない

質問

システムへのログイン時、ワンタイムパスワードが届きません。

回答

アカウント登録後のシステムへのログイン時の場合は、通信障害が発生している恐れがありますので、しばらく時間をおいてからログインし直してください。 詳細については、マニュアルの「I.2.(2)ワンタイムパスワードの入力 補足 -「ショートメール(SMS)が届かないときは」」を参照してください。 以上でも解決しない場合は、「1.お問い合わせ先」へご連絡ください。

## (4)ファイルの登録方法がわからない

質問

申請書類を登録する必要がありますが、どのようにアップロードしたらいいのでし ょうか。

回答

添付書類の登録・確認・削除方法についてはマニュアルの「Ⅲ.3.(3)添付書類 の修正」を参照してください。

## (5) ファイルを登録できない

督問

申請書類の電子ファイルを登録しようとしたら、ファイルが存在しませんとメッセ ージが表示されました。どのようにすれば登録できますか。

回答

登録できる電子ファイルには制限がありますので、「Ⅲ.3.(3)添付書類の修正 【ファイルをアップロードする方法】| の留意事項を確認してください。 それ以外に、登録する電子ファイルの名称とファイルが格納されているフォルダ名 を合わせて256文字以上の場合は、ファイルを登録できません。また、ファイルの 名称に制御文字(%00等)が含まれている場合にもファイルを登録できません。 その場合は、ファイルの名称、ファイルの格納先を変更して、再度登録をしてくだ さい。その際に、ファイル添付ダイアログに表示されたファイルの名称が登録するフ ァイルと同じであることを確認してください。

## (6) 雇調金・産雇金受付システムで入力可能な文字を知りたい

督問

雇調金・産雇金受付システムで各種入力の際、利用可能な文字を教えてください。

回答

雇調金・産雇金受付システムで扱える文字は、基本的に JIS 第1水準、第2水準の みです。Windows システム外字(機種依存文字)<sup>※1</sup>や環境依存文字(JIS 第3水準漢 字、第4水準漢字) <sup>※2</sup>は、登録できません。 ※1 丸数字:①、②、③・・・ ローマ数字:I、I、II、II・・・・ 株式会社等:㈱、㈱、㈱、米・・・など

※2 文字を入力し変換候補を表示した際に、環境依存文字である場合、変換候補の右側に「「環境依存]」と表示されます。

各項目に全角/半角などの入力制限がありますので、ガイダンスに従って入力してく ださい。

## (7) 口座名義(カナ)で入力可能な文字を知りたい

質問

申請情報の支払いに関する項目に「口座名義(カナ)」がありますが、入力可能な文字を教えてください。

回答

- 口座名義(カナ)については、以下の全角文字が利用できます。
- ・全角数字
  - ・全角英字 ※小文字を除く
- ・全角力ナ ※拗促音(ア〜オ、カ、ケ、ツ、ヤ、ユ、ヨ、ワ)を除く
- ・記号 ((左かっこ)、)(右かっこ)、-(ハイフン)、(ピリオド)、スペース

全角カナの拗促音は入力できません。大きいカナで入力してください。 (例:株式会社 → カブシキガイシヤ)

### (8)申請書類(電子ファイル)の内容をコピーして、貼り付けをしたい

質問

申請情報の入力の際、申請書類(電子ファイル)の内容をコピーして貼り付けることはできますか。

回答

R
調金・産雇金受付システムではブラウザの右クリックが制限されているため、マウス
の右クリックでコピーや貼り付けをすることはできません。
コピーや貼り付けは、以下のショートカットキーを使用してください。
●コピー: Ctrl + C
●貼り付け: Ctrl + V

## (9) 複数タブやウィンドウを開くことはできませんとメッセージがでて画面が開かない

質問

ブラウザで複数タブやウィンドウを開くと、ポップアップメッセージが表示され、 開くことができません。

回答

雇調金・産雇金受付システムでは、ブラウザの複数タブや複数のウィンドウで操作 することを制限しています。複数タブやウィンドウを開いた場合、ポップアップメッ セージが表示されますので、OK ボタンをクリックして、他に開いているタブやウィン ドウを閉じてから、操作してください。

## (10)申請情報のロックを解除したい

質問

申請情報の入力中に誤ってブラウザを閉じてしまい、再度ログインして申請情報を 入力しようとするとロックがかかっていました。どのようにロックを解除したらいい のでしょうか。

回答

| 申請情報がロックされてしま                                              | まった場合、以下の手順で解除できます。                                                               |
|------------------------------------------------------------|-----------------------------------------------------------------------------------|
|                                                            | ボタンをクリックします。                                                                      |
| して、ロックを解除しまで                                               | <u>ビーンが表示されます。メッビーン内のここをクリック</u><br>す。リンクをクリックします。                                |
| ⇒ }-20009338<br>申請 ● 2000-2000-2000-2000-2000-2000-2000-20 | は、日一丁ーザによってロックされています。最後を行うには X<br>リックして、ロックを解除します。<br>み、ムックノビホーム時間に広ってありし思してください。 |
| 申請暫情報                                                      |                                                                                   |
| ③ エラーメッセージと入れ                                              | カ項目がクリアされたことを確認します。                                                               |
| P30365426                                                  |                                                                                   |
| 申防省情報                                                      | 0                                                                                 |
| 10月1日日 用作で20月前日 単純化二01日月日<br>液液 化入夫                        |                                                                                   |
|                                                            |                                                                                   |
|                                                            |                                                                                   |
|                                                            |                                                                                   |
| •                                                          |                                                                                   |
|                                                            |                                                                                   |
|                                                            |                                                                                   |
| ④ ホームボタンでホー.                                               | ム画面に戻り、再度該当の申請情報を選択します。                                                           |
| ※ロックを解除した場合※                                               |                                                                                   |
| ロック解除された側の操作                                               | 作者は、操作を継続できなくなります。操作が継続でき                                                         |
| ない場合は、 一旦ノフリ                                               | び闭して再度ログインしてから操作を行ってくたさい。                                                         |

## (11)申請済みの申請情報を参照できない

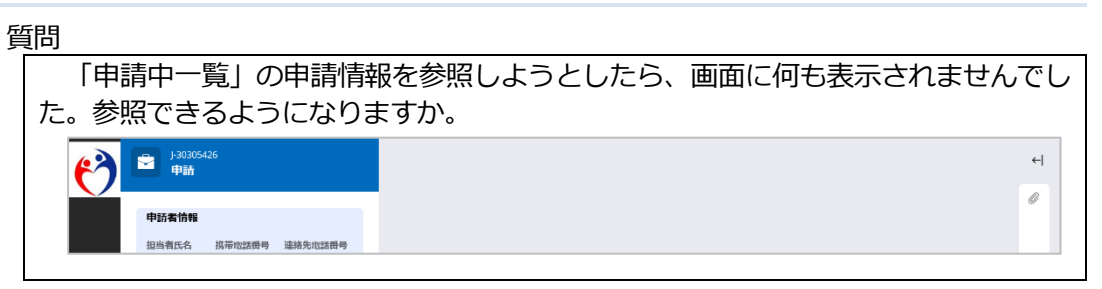

回答

申請情報が差戻された可能性があります。<u>ホーム</u>ボタンでホーム画面に戻り、該当の申請情報が「差戻し一覧」に表示されていることをご確認ください。

(12) フィーチャーフォン(携帯電話)で受信したSMSの受信時刻がおかしい

質問

フィーチャーフォン(携帯電話)でSMSを受信しましたが、受信時刻がおかしいようです。

回答

フィーチャーフォン(携帯電話)でSMSを受信した場合、受信時刻がグリニッジ 標準時(日本時間の9時間前)で表示されます。ワンタイムパスワードは有効ですの で、受信から15分以内に入力してください。

### (13) 口座番号が6桁以下で登録できない

質問

振込口座の口座番号が6桁以下で登録できません。登録するにはどのようにすれば よいですか。

回答

6 桁以下の場合は、口座番号の先頭を0 で埋めて7 桁になるよう入力してください。

### (14)新規申請ができない

質問

「新規申請」ボタンをクリックしても、画面が切り替わりません。

回答

2024年1月をもって、申請情報の新規申請は受付を終了しています。雇用調整助 成金及び産業雇用安定助成金の電子申請は、雇用関係助成金ポータルのサイトで受付 を開始していますので、そちらをご活用ください。

## 4.参考 トラブルシューティング

## (1) エラーメッセージが表示された場合

各画面で入力を誤ると(例:必須項目を入力していない、全角の項目に半角を入力している) エラーメッセージが表示されることがあります。

その場合は、エラーメッセージの内容に従って修正し、操作を進めてください。

### (例) 必須項目を入力していない場合

| <b>()</b> | ♀ J-16872<br>申請         |                                       | • 事業所名称(漢字): このフィールドは空白にできません。                                    |
|-----------|-------------------------|---------------------------------------|-------------------------------------------------------------------|
|           | 申請者情報<br>担当者氏名<br>所属事務所 | 携带震荡曲号 速格先電活曲号<br><br>社会保障労務士<br>登録掛号 | <ul> <li>         ・伊藤情報入力         ・         ・         ・</li></ul> |
|           |                         |                                       | 助成金毯別 ※必须                                                         |

## (2) エラー画面が表示された場合

操作中に以下の画面が表示された場合は、一旦ブラウザを閉じてから、再度ログイン操作 を行ってください。

再度ログインしても解決しない場合は、「IV. 1. お問い合わせ先」に記載のコールセンターまでお問い合わせください。お問い合わせの際には、登録いただいたメールアドレス、操作していた申請情報の助成金申請番号をお知らせください。

(例) エラーメッセージだけが表示される場合

| ) | 🖻 🛤            |                                         |
|---|----------------|-----------------------------------------|
|   | 申請者情報          |                                         |
|   | 担当有氏名<br>所属事務所 | 携带電話番号 連絡先電話番号<br>一-<br>社会保険労務士<br>登録番号 |
|   |                |                                         |

(例) エラー画面が表示される場合

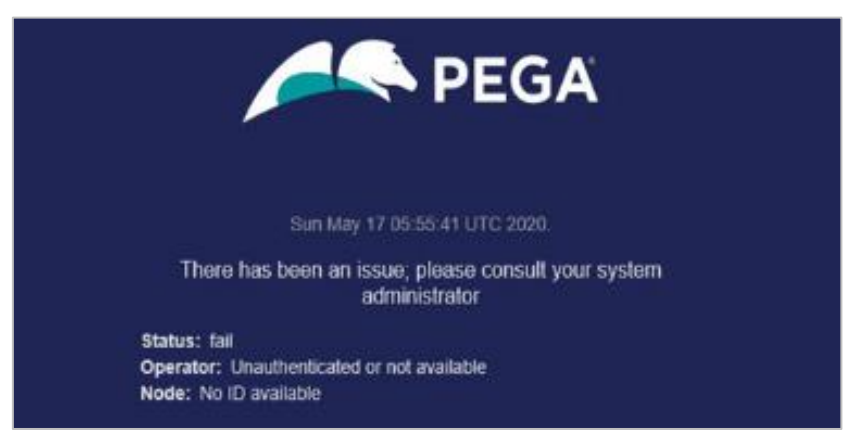